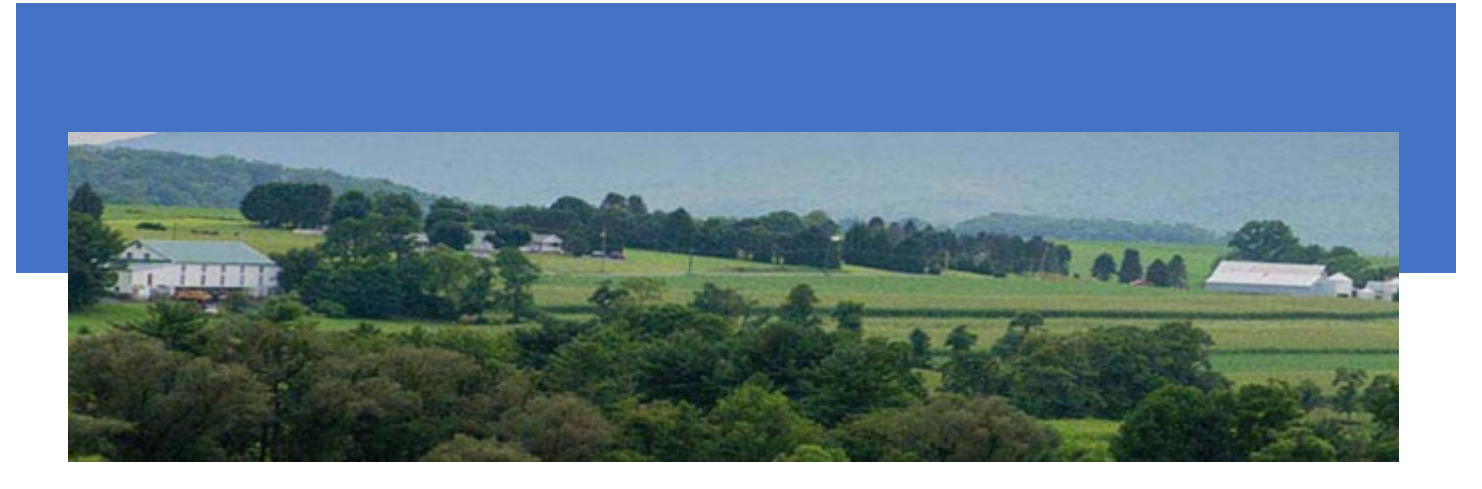

# MILK ACCOUNTING AND REGULATORY SYSTEM (MARS)

**Dealer Monthly Report (PMMB-62)** 

PA MILK BOARD PA 2301 N CAMERON STREET, ROOM 108, HARRISBURG, PA 17110

# Contents

| Dealer Monthly PMMB-62 Report                                                                                            | 3                |
|----------------------------------------------------------------------------------------------------|------------------|
| Important Notes:                                                                                                    | 3                |
| After Successful Login                                                                                                   | 3                |
| Figure 1: Dealer Monthly Navigation                                                                                      | 3                |
| Dealer Monthly Dashboard                                                                                                 | 4                |
| Figure 2: Dealer Monthly Dashboard Displayed                                                                             | 4                |
| Part 1A – Producer Receipts                                                                                              | 5                |
| Figure 3: Dealer Monthly Report – Part 1A – Producer Receipts                                                            | 5                |
| Data Area – How to Enter Data                                                                                            | 6                |
| Action Buttons                                                                                                    | 7                |
| Part 1B – Federal Classification                                                                                         | 8                |
| Figure 4: Dealer Monthly Report Part 1B – Federal Classification                                                         | 8                |
| Data Area                                                                                                    | 8                |
| Class Pounds                                                                                                    | 9                |
| Action Buttons                                                                                                    | 9                |
| Part 2 – Other Receipts                                                                                                  | 10               |
| Figure 5: Dealer Monthly Report Part 2– Other Receipts                                                                   | 10               |
| Data Area                                                                                                    | 10               |
| Action Buttons                                                                                                    | 11               |
| Part 2 Instructions for Dealers located outside of Pennsylvania:                                                         | 11               |
| Part 3 - All sales of Class I & II Packaged Products to Retailers, Consumers, and Subdealers                             | 12               |
| Figure 6: Dealer Monthly Report Part 3 – All Sales of Class I and II Packaged Products to Retailers, Consu<br>Subdealers | imers, and<br>12 |
| Data Area                                                                                                    |                  |
| Action Buttons                                                                                                    | 12               |
| Part 4 – Packaged sales of milk and cream to other dealers                                                               |                  |
| Figure 7: Dealer Monthly Report – Part 4 – Packaged Sales of Milk and Cream to Other Dealers                             |                  |
| Data Area                                                                                                    |                  |
| Action Buttons                                                                                                    |                  |
| Part 5 – Bulk Sales to Other Dealers                                                                                     | 16               |
| Figure 8: Dealer Monthly Report - Part 5 – Bulk Sales to Other Dealers                                                   |                  |
| Data Area                                                                                                    |                  |
| Action Buttons                                                                                                    |                  |
| Part 6 – Class II, III, & IV Manufactured Utilization                                                                    | 18               |
| Figure 9: Dealer Monthly Report - Part 6 – Class II, III, an IV Manufactured Utilization                                 |                  |
| Data Area                                                                                                    |                  |
| Instructions for Dealers Located outside of Pennsylvania (Part 6)                                                        | 18               |

| Data Area                                                       |    |
|-----------------------------------------------------------------|----|
| Action Buttons                                                  |    |
| Part 7 – Inventories                                            | 20 |
| Figure 10: Dealer Monthly Report - Part 7 – Inventories         |    |
| Data Area                                                       |    |
| Action Buttons                                                  |    |
| Part 8 – Subdealer Worksheet                                    |    |
| Figure 11: Dealer Monthly Report - Part 8 – Subdealer Worksheet | 21 |
| Data Area                                                       |    |
| Action Buttons                                                  |    |
| Dealer Submission Page                                          |    |
| Figure 12: Dealer Submission Page                               |    |
| Data Area                                                       |    |
| Action Buttons                                                  |    |
| NO ACTIVITY REPORT                                              |    |

# **Dealer Monthly PMMB-62 Report**

#### Location: MARS > Dealer Monthly

Each PMMB licensed milk dealer must file a monthly report on or before the 25th day of each month. If the 25th day falls on a Saturday, Sunday, or holiday, the report is due the next business day.

- The report covers receipts and utilization of milk for the preceding month.
- If you are operating under a federal market order, you must submit a copy of all reports filed with and received from a federal market administrator for the reporting period.

Once your report has been completed/submitted then an auditor from PMMB staff will review and make any comments/corrections/and/or send back to the dealer for corrections.

#### **Important Notes:**

- Please note that these are used for PMMB pricing purposes only and may not coincide with other regulatory agencies.
- Record product pounds and butterfat pounds in whole numbers.
- Carry butterfat test percentages to **four** decimal places.
- Round to the nearest dollar in fields that request dollar amounts. **Do not** include cents.
- All Parts will have options to upload supporting documentation.
- You may not see all the report Parts if you do not have to submit all Parts/Schedules of the Dealer Monthly.

# After Successful Login

- 1. The first thing you should see when you successfully login into MARS is the screen shown below.
- 2. Click "Dealer Monthly" as shown by the blue arrow.

# Figure 1: Dealer Monthly Navigation

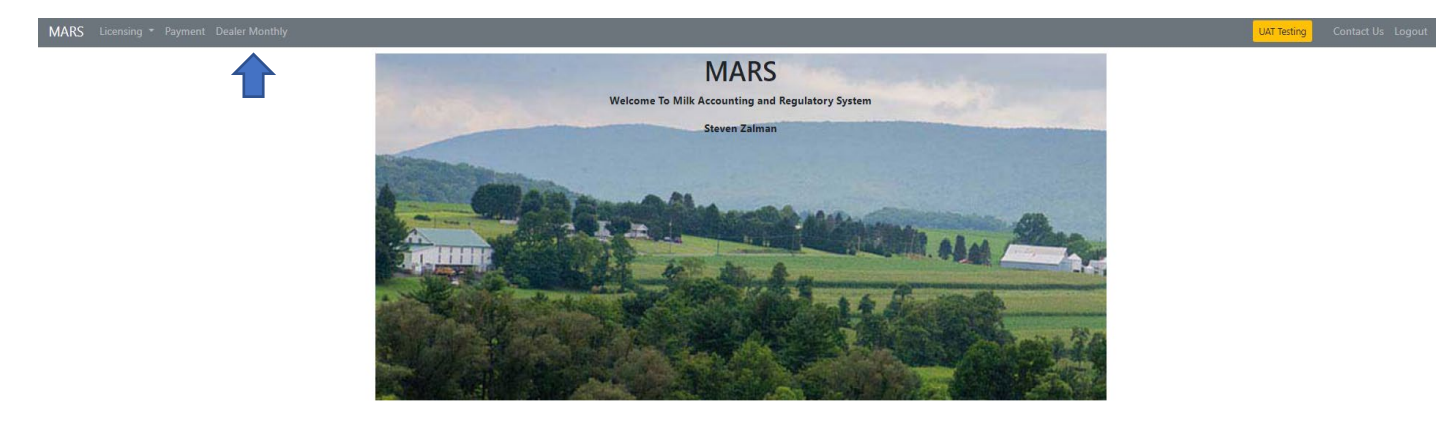

3. You will be directed to the **Dealer Monthly Dashboard** which consists of four sections, explained and shown below in Figure 2.

Figure 2: Dealer Monthly Dashboard Displayed

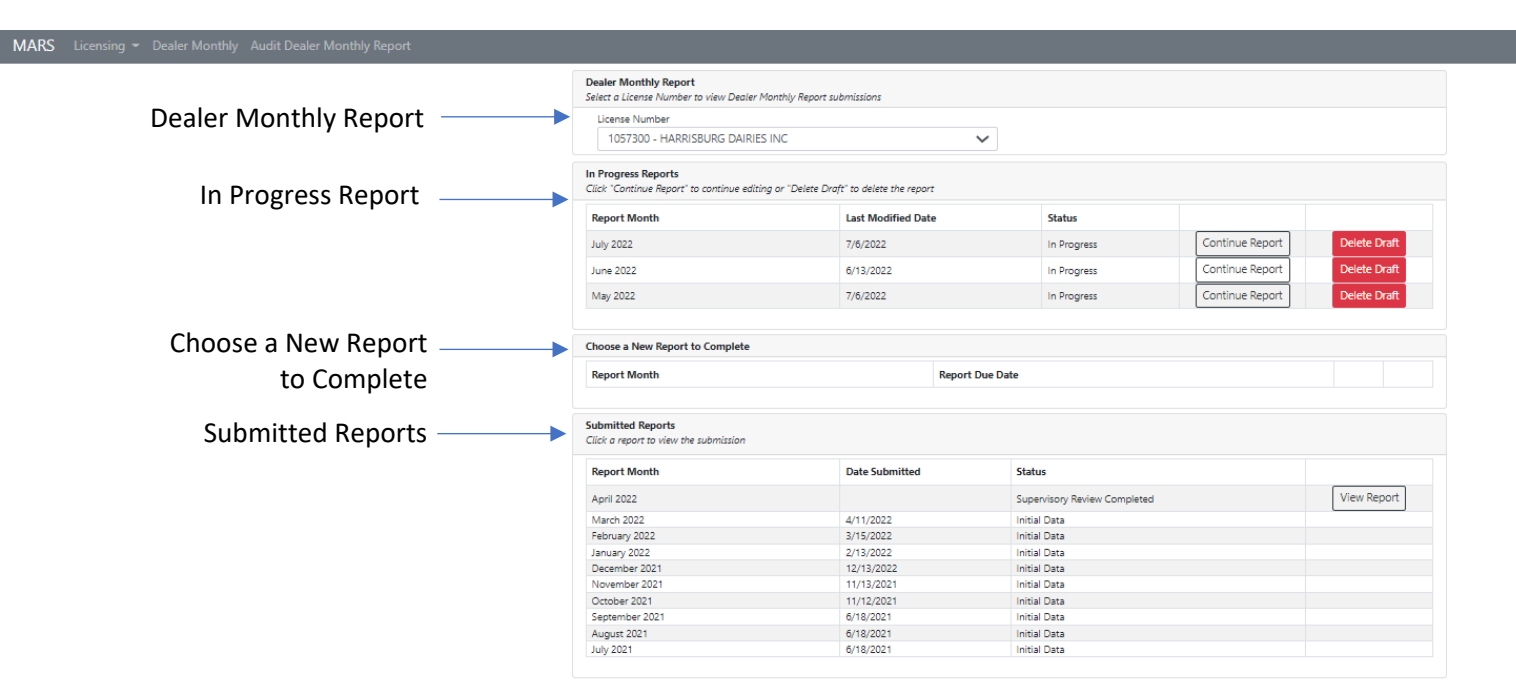

#### A. Dealer Monthly Report Section

This section displays the license number(s) and name(s) of the dairy/dairies associated with your Greenport account. If you are authorized to submit for multiple dealers, those names and license numbers will be shown in the dropdown menu. Select the dealer to view information for that license number.

• If you have only registered one license number for Greenport, you will only see one dealer listed.

#### B. In Progress Reports

This section will display any reports that you have started but have not yet completed and submitted. You can select to delete the draft entirely or continue filling out the report.

#### C. Choose a new Report to Complete

This section will display reports that have not been started. The report month will display on the first of each month and display the due date of the report. Select "Start Report" to begin a report.

• If the report is past due you will also see a notification that is it past due.

# D. Submitted Reports

This section shows reports that have been submitted for the past year. If a View Report button is visible you will be able to view what was submitted but will be unable to change any data. The View Report button will not be visible while the report is under audit.

4. Once you have selected the report on which you want to work, you will be directed to Part 1A – Producer Receipts, Figure 3.

Part 1A – Producer Receipts

Figure 3: Dealer Monthly Report – Part 1A – Producer Receipts

| License Number: 1057300 Client Name: HARRISBURG DAIRES INC Report Month: August 2022 Navigation Part 1A - Producer Receipts                                                                                                    |                             |                  |                       |                        |                                   |              |           |  |  |  |  |
|----------------------------------------------------------------------------------------------------|-----------------------------|------------------|-----------------------|------------------------|-----------------------------------|--------------|-----------|--|--|--|--|
| Part 1A - Producer Receipts: Dealers: Please enter values into the yellow cells. To add additional Producer Groups, click the "Add Another Producer Groups" button. Click "Next" to proceed to the next Report Section. When the report is complete, click "Submit" on the final page. |                             |                  |                       |                        |                                   |              |           |  |  |  |  |
| Pool Pounds                                                                                                    | Total Pounds                | Butterfat Pounds | Deduction for Bonding | Pounds After Deduction | Security Fund Pmt (@ \$0.02/cwt.) | Producer/Mem | ber Count |  |  |  |  |
|                                                                                                    | 0                           | 0                | 0                     | 0 0                    |                                   | \$ 0         |           |  |  |  |  |
|                                                                                                    | Producer Group License No * | Delete           |                       |                        |                                   |              |           |  |  |  |  |
|                                                                                                    |                             |                  |                       |                        |                                   |              |           |  |  |  |  |
|                                                                                                    | Select a Producer Group     | ~                |                       |                        |                                   |              |           |  |  |  |  |
| roducer Group Name                                                                                                    |                             |                  |                       |                        |                                   |              |           |  |  |  |  |
| Total Payment                                                                                                    |                             | \$ 0             |                       |                        | То                                | otal Payment |           |  |  |  |  |
| Total Pounds                                                                                                    |                             |                  |                       |                        |                                   | Total Pounds |           |  |  |  |  |
| Butterfat Pounds                                                                                                    |                             |                  | SECT                  | ION 2 – Data Area      | Butt                              | erfat Pounds |           |  |  |  |  |
| PA Pounds                                                                                                    |                             |                  |                       |                        |                                   | PA Pounds    |           |  |  |  |  |
| Pool Pounds                                                                                                    |                             |                  |                       |                        |                                   | Pool Pounds  |           |  |  |  |  |
| Advance Amount                                                                                                    |                             |                  |                       |                        | Adva                              | ance Amount  |           |  |  |  |  |
| Final Amount                                                                                                    |                             |                  |                       |                        | F                                 | Final Amount |           |  |  |  |  |
| Amount Deducted                                                                                                    |                             |                  |                       |                        | Amou                              | int Deducted |           |  |  |  |  |
| Settlement                                                                                                    |                             |                  |                       |                        |                                   | Settlement   |           |  |  |  |  |
| Other Amount                                                                                                    |                             |                  |                       |                        | 0                                 | ther Amount  |           |  |  |  |  |
| Federal Order #                                                                                                    | No Federal Order            | ~                |                       |                        |                                   |              |           |  |  |  |  |
| Total Pounds by FO                                                                                                    |                             | N/A              |                       |                        | Total P                           | Pounds by FO |           |  |  |  |  |
| itterfat Pounds by FO                                                                                                    |                             | N/A              |                       |                        | Butterfat P                       | ounds by FO  |           |  |  |  |  |
| Protein Pounds by FO                                                                                                    |                             | N/A              |                       |                        | Protein P                         | ounds by FO  |           |  |  |  |  |
| NEWS Youngs by FO                                                                                                    |                             | N/A              |                       |                        | NFMS P                            | OUNDS DV FU  |           |  |  |  |  |

Each of the 8 Parts of the PMMB-62 are broken down into three main sections. See Figure 3.

- A. Section 1 Report Information and Navigation The left side of section 1 contains the license number, client name, and report month. The right side of this section is a dropdown titled Navigation. The Navigation dropdown contains all the Parts/Schedules of the 62 and allows you to navigate to each individual Part/Schedule.
- B. Section 2 Data Area- Data is entered and totaled. Yellow cells are cells where data can be entered. Blue cells are cells that contain totals and other calculations, and you will not be able to change these cells. The data area will typically have a delete button where data columns and rows can be deleted.
- C. Section 3 Action Buttons– This section contains a button to save your progress, a button to add another column or row to the data section, and a button where you can attach backup documents that pertain to the current Part on which you are working. On the far right is a "Next" button. When "Next" is pressed the current page is saved and the next part is displayed.

# Data Area – How to Enter Data

- 1. Producer/Member Count
  - For Cooperative Dealers enter number of PA cooperative members.
  - For other Dealers, if you report 7777701 as a producer group, enter the number of independent producers you purchased milk from during the month.
- 2. Use "Producer Group" dropdown to select a producer group. For <u>your</u> "own farm" production use your own license number.
  - For **Pennsylvania independent producers** select license number 777701.
  - For non-Pennsylvania independent producers select license number 7777702.
- 3. Enter numeric characters in all fields that are highlighted yellow in Part 1A Producer Receipts.
  - If a field is not applicable input 0.
- 4. *Total Pounds* Enter the **total product pounds** received from the producer group regardless of the state in which the milk originated.
- 5. *Butterfat Pounds -* Enter the corresponding butterfat pounds received from the producer group.
- 6. *PA Pounds* Enter the product pounds of milk that came from Pennsylvania producers.
- 7. *Pool Pounds* Enter the product pounds of milk received from the producer group that was pooled under any Federal Milk Marketing Order.
- 8. *Advance Amount -* enter the total advance payment to the producer group.
- 9. *Final Amount -* Enter the total final payment to the producer group.
- 10. *Amount Deducted* Enter the total of all deductions for hauling or authorized assignments paid on behalf of the producer group.
- 11. *Settlement* Enter the amount paid into a producer settlement fund for milk purchased during the reporting period.
  - **Do not** include settlement fund payments or deductions that reflect adjustments for milk purchased in prior periods.
  - If federal auditors have adjusted for prior periods, attach the reconciliation, along with all other reports received from a federal market administrator.
- 12. *Other Amount -* Enter any other amount paid to, or on behalf of, the producer group.
- 13. *Federal Order (FO) # -* enter the federal order number under which the milk is pooled.
  - If it is pooled under more than one federal order, **only enter the home federal order number.**
- 13. *Total Pounds by FO* Enter the total product pounds pooled under each federal order.
- 14. Butterfat Pounds by FO Enter the associated butterfat pounds pooled under each federal order.
- 15. *Protein Pounds by FO-* Enter the protein pounds in all milk pooled under each federal order, regardless of class or use.

- 16. *NFMS Pounds by FO -* Enter the nonfat milk solids pounds in all milk pooled under each federal order, regardless of class or use.
- 17. *Other Solid Pounds by FO* For federal orders that calculate the other solids lbs. value, enter the other solids pounds.
- 18. *Somatic Cell Amount by FO* Enter the value of the somatic cell adjustment as provided by the Federal Market Administrator, this must agree with the federal report included with your report.
- 19. *Advance Amount by FO* Enter the total advance payment to the producer group for milk pooled under the federal order.
- 20. *Final Amount by FO* enter the total final payment to the producer group for milk pooled under the federal order.
- 21. *Amount Deducted by FO* Enter the total of all deductions for hauling or authorized assignments paid on behalf of the producer group for milk pooled under the federal order.
- 22. *Settlement by FO* enter the amount paid into a producer settlement fund for milk purchased during the reporting period for milk pooled under the federal order.
  - Include settlement fund payments or deductions that reflect adjustments for milk purchased in prior periods.
  - If federal auditors have adjusted for prior periods, attach the reconciliation, along with all other reports received from federal market administrator.
- 23. Other Amount by FO Enter any other amount paid to, or on behalf of, the producer group.
- 24. *Coop Charge Paid* Enter the amount of 'Coop Charge' paid to the producer group (co-ops only; PA pounds only) per O.G.O. A-1010.
- 25. *OPP Paid* Enter the amount of 'OOP' paid to the producer group in accordance with O.G.O. A-893.
- 26. *Non-PA Bonded Milk* Enter the product pounds of producer milk purchased in a state (other than PA) where a bond or other security has been filed for the protection of those producers.
- 27. OFO Milk Entry Only To input information here, click on "Add."
  - This section is to be completed when milk of a producer group is being pooled in a federal order other than the dealer's 'home' federal order or milk that was pooled in home Federal Order by another coop or dealer'.
  - "Enter Class Value" Enter only the amount paid for milk components (i.e., skim, bf, other solids, somatic cell, ...) associated with the OFO milk. Do not account for the value of any premiums paid on OFO milk.
  - Skim Pounds Enter the skim pounds associated with the OFO milk.
  - Butterfat Pounds Enter the butterfat pounds associated with the OF milk.

# Action Buttons

1. *Save Progress* – Use when saving progress made throughout the dealer monthly report (Green button and located bottom left of page).

- 2. *Add Another Producer Group* Used to add another producer, e.g. A dealer has more than one producer under its license number so is required to enter all producers. This button is located at the bottom left of page next to "Save Progress." It is yellow.
- 3. **Backup Documents** Supporting documentation that was normally uploaded with the old PMMB-62 Excel spreadsheet is now added here. You can attach files in each section of the report as needed.
- 4. *Next* The "Next" button will navigate you to the next section of the Dealer Monthly Report. It is a blue button located at the bottom right side of the page.
- 5. *Delete* This button will allow you to delete a producer group and is located in the data area.

# Part 1B – Federal Classification

#### Figure 4: Dealer Monthly Report Part 1B – Federal Classification

| MARS Licensing - Payment Deale                                                                                                    |                                         |                                                         |                                      |          |         |         |            |  |  |
|----------------------------------------------------------------------------------------------------|-----------------------------------------|---------------------------------------------------------|--------------------------------------|----------|---------|---------|------------|--|--|
| License Number: 1057300 Client Na                                                                                                    | me: HARRISBURG DAIRIES IN               | C Report Month: August 2022                             |                                      |          |         |         | Navigation |  |  |
| Part 1B - Federal Classification<br>Dealers: Please enter values into the yellow cells.<br>Click 'Next' to proceed to the next Report Section. V | When the report is complete, click 'Sub | mit' on the final page.                                 |                                      |          |         |         |            |  |  |
| Total Pool Pounds From Part 1A                                                                                                    | 0                                       | Total Pounds From Part 18                               | Total Pounds From Part 1B 0          |          |         |         |            |  |  |
| * Note: Total pounds from this page                                                                                                    | and total pool pounds from part 1A m    | ust be equal                                            |                                      |          |         |         |            |  |  |
| Home FO #                                                                                                    | Select 🗸                                |                                                         |                                      |          |         |         |            |  |  |
|                                                                                                    |                                         |                                                         |                                      |          |         |         |            |  |  |
| Total Pounds                                                                                                    | 0                                       |                                                         | Class 1                              | Class 2  | Class 3 | Class 4 |            |  |  |
| Protein Pounds                                                                                                    | 0                                       | Skim Pounds                                             | 0                                    | 0        | 0       | 0       |            |  |  |
| NFMS Pounds                                                                                                    | 0                                       | Butterfat Pounds                                        | 0                                    | 0        | 0       | 0       |            |  |  |
| Other Solids Pounds                                                                                                    | 0                                       | Skim Shrinkage                                          | 0                                    | 0        | 0       | 0       |            |  |  |
| Somatic Amount                                                                                                    | \$ 0                                    | Butterfat Shrinkage                                     | • 0                                  | 0        | 0       | 0       |            |  |  |
| Overage Amount                                                                                                    | \$ 0                                    |                                                         |                                      |          |         |         |            |  |  |
|                                                                                                    | • •                                     |                                                         |                                      |          |         |         |            |  |  |
|                                                                                                    |                                         |                                                         |                                      |          |         |         |            |  |  |
| Save Progress Backup Documents                                                                                                    |                                         | If you have any questions regarding your Dealer Report, | please contact JOSEPH WILSON at 717- | 787-4194 |         |         | Next       |  |  |

#### Data Area

- 1. *Home FO # -* Select the number of your home federal order from the dropdown.
- 2. *Protein Pounds -* Enter the associated protein pounds.
- 3. *NFMS Pounds* Enter associated non-fat milk solid pounds.
- 4. *Other Solids Pounds* Enter the associated other solid pounds.
- 5. *Somatic Amount* Enter the somatic cell adjustment value provided by the Federal Market Administrator.
- 6. *Overage Amount* Enter the value of the overage amount provided by the Federal Market Administrator.
- 7. *Inventory Reclass Amount* Enter the value of the inventory reclassification provided by the Federal Market Administrator.

- 8. *Other Source Amount* Enter the value of other source milk provided by the Federal Market Administrator.
- 9. Unregulated Supply Amount Enter the value of the milk designated by the Federal Market Administrator as unregulated.
- 10. *Reconst. Amount* Enter the value of reconstituted milk provided by the Federal Market Administrator.

#### Class Pounds

- 11. *Skim Pounds* Enter skim pounds assigned to each class for milk pooled in the home federal order.
- 12. *Butterfat Pounds* Enter butterfat pounds assigned to each class for milk pooled in the home federal order.
- 13. *Skim Shrink* Enter the pounds of skim shrinkage assigned to each class for milk pooled in the home federal order.
- 14. *Butterfat Shrink* Enter the pounds of butterfat shrinkage assigned to each class for milk pooled in the home federal order.

- 1. *Save Progress* Use the "Save Progress" button when saving progress made throughout the dealer monthly report. It is a green button located at the bottom left of the page.
- 2. *Backup Documents* Supporting documentation that was normally uploaded with old PMMB-62 Excel spreadsheet is now attached here.
- 3. *Next* The "Next" button will navigate you to the next section of the dealer monthly report. It is a blue button located at the bottom right side of the page.

# Part 2 – Other Receipts

Use this section to record purchases of bulk milk, bulk cream, bulk skim, ice cream mix, water, packaged milk, and packaged cream from other dealers, producer-dealers, and juggers. For packaged purchases, combine similar products received from a single dealer that fall within a particular product description and butterfat range.

# Figure 5: Dealer Monthly Report Part 2– Other Receipts

| MARS         | MARS Licensing - Ryment Dealer Monthly                                                                                                    |                                  |                               |                |                  |                   |            |                             |                        |     |  |  |  |
|--------------|----------------------------------------------------------------------------------------------------|----------------------------------|-------------------------------|----------------|------------------|-------------------|------------|-----------------------------|------------------------|-----|--|--|--|
| License No   | mber: 105730                                                                                                    | 0 Client Name: HARRISBURG DAIRIE | S INC Report Month: June 2022 |                |                  |                   |            | Navigation Part 2- Other Re | celpts                 | ~   |  |  |  |
| Part 2 - Oth | Part 2 - Other Receiption Desires Finance enter values into the yalian value. Calch Yoor's to proceed to the new Apport Section. When the report is complete, calch "Julma" on the final page |                                  |                               |                |                  |                   |            |                             |                        |     |  |  |  |
| Licen        | e Number                                                                                                    | Name of Selling Dealer           | Product Code                  | Product Pounds | Butterfat Pounds | Butterfat Percent | BF % Range | Cost                        | Diverted / Transferred |     |  |  |  |
| TOTALS       |                                                                                                    |                                  |                               | 0              | 0                |                   |            |                             |                        |     |  |  |  |
| Select       | ~                                                                                                    |                                  | Select 🗸                      | 0              |                  |                   |            | \$ 0                        | Select                 | × 💼 |  |  |  |
|              |                                                                                                    |                                  |                               |                |                  |                   |            |                             |                        |     |  |  |  |
| Save Progr   | are Progress Add Another Backup Documents If you have any questions regarding your Dealer Report, please contact JOSEPH WILSON at 717-787-4194                                                |                                  |                               |                |                  |                   |            |                             |                        |     |  |  |  |

- 1. For juggers located in Pennsylvania, use license number 8888800; for juggers outside Pennsylvania, use license number 8888801.
- 2. For all dealers located in Pennsylvania which are licensed by the Board:
  - Current license numbers are located on the Board website www.mmb.pa.gov
  - If the licensee is not listed, please call the Milk Marketing Board at (717) -787-4194 and request to speak with an audit supervisor.
    - Licensees may have a "Doing Business As" name different than the name they are licensed under.
- 3. For dealers located outside the state not licensed by the Board, use license numbers 9999200 through 9999298.
- 4. Stores licensed as Dealers under a tolling agreement (or service contract) under OGO A-975 are to report receipts under the tolling agreement on Part 2; these receipts should equal the corresponding sales reported on Part 3.

**Important Note:** Report all ingredients, including water, powder, and any condensed or concentrated product that are used in reconstituting a price-controlled packaged product

#### Data Area

- 1. *License number* Select selling dealer's license number by using the dropdown. If the dealer does not exist in the list, select 99992xx.
  - When 99992xx is selected the dealer's name field will be mandatory.
- 2. *Product Code -* Select the appropriate product code by using the dropdown.
- 3. Butterfat Percent Enter the butterfat percent to four decimal places.
- 4. **BF % Range** Will show the suggested range that is accepted.
- 5. *Cost* Enter the total cost for each bulk purchase.
  - If this information is not required for the type of product it will be grayed out.
- 6. *Diverted/Transferred* For bulk purchases:
  - Select "Diverted" if the milk was diverted (not received at the selling plant and diverted to your location).

- Select "Transferred" if the milk or cream was transferred (received at the selling plant and transferred to your location).
- If this information is not required for the type of product it will be grayed out.

# Action Buttons

- 1. **Save Progress** Use when saving progress made throughout the dealer monthly report. The "Save Progress" button is green and is located at the bottom left of the page.
- 2. *Add Another* This button is used to add another row for other receipts, click 'Add Another' is a yellow button located at the left of the page.
- 3. **Backup Documents** Supporting documentation that was normally uploaded with the old PMMB-62 Excel spreadsheet is now attached here.
- 4. **Next** The "Next" button navigates you to the next section of the dealer monthly report. It is a blue button located at the bottom right side of the page.
- 5. **Delete Button** The "Delete" button is used to delete anything that was unnecessary, or incorrectly added (is a red button located on the right side after each row. See Figure 5.

**Part 2 Instructions for Dealers located** <u>outside of Pennsylvania</u>. A Part 2 balancing entry is necessary if the difference of pounds for total sales **into** Pennsylvania (Parts 3, 4 and 5) minus total purchases from Pennsylvania producers and dealers (Parts 1 & 2) is greater than 0.

- 1. *License Number* Enter your license number as 99992xx, where xx is the next available number in the 99992 sequence.
- 2. *Name of Selling Dealer* Enter the words "Balancing Entry."
- 3. *Product Code -* Enter product code 3901.
- 4. *Product Pounds* Enter the difference of product pounds for total sales **into** Pennsylvania (Parts 3, 4 and 5) minus total purchases from Pennsylvania producers and dealers (Parts 1 & 2).
- 5. *Butterfat Pounds* Enter the difference of butterfat pounds for total sales **into** Pennsylvania (Parts 3, 4 and 5) minus total purchases from Pennsylvania producers and dealers (Parts 1 & 2).
- 6. Butterfat Percent Enter the butterfat percent to four decimal places.

# Part 3 - All sales of Class I & II Packaged Products to Retailers, Consumers, and Subdealers

Use this section to record the sales of Class I and Class II packaged products. Include all sales of packaged milk and cream to retailers, consumers, and subdealers. Combine similar products that fall within a particular product description and butterfat range.

Figure 6: Dealer Monthly Report Part 3 – All Sales of Class I and II Packaged Products to Retailers, Consumers, and Subdealers

| MARS Licensing - Payment Dealer N                      | Aonthly                                | D (M (I ) 2022                          |                                                   |                                                |                                 | Cont                                                         |
|--------------------------------------------------------|----------------------------------------|-----------------------------------------|---------------------------------------------------|------------------------------------------------|---------------------------------|--------------------------------------------------------------|
| License Number: 1057300 Client Name                    | S MARKISBUNG DAIRIES INC               | Report Month: June 2022                 |                                                   |                                                |                                 | Navigation Part 3 - All Sales of Class I & II packaged produ |
| Part 3 - All Sales of Class I & II packaged products b | o retailers, consumers, and subdealers | Dealers: Please enter values into the j | rellow cells. Click "Next" to proceed to the next | report section. When the report is complete, a | ick "Submit" on the final page. |                                                              |
|                                                        |                                        |                                         |                                                   | Area ->                                        | Select 🗸                        |                                                              |
|                                                        |                                        |                                         |                                                   | Regulated ->                                   | Select 🗸                        |                                                              |
| Product                                                | Product Code                           | Butterfat % Range                       | Total Product Pounds                              | Butterfat Percent                              | Product Pounds                  |                                                              |
| DTAL                                                   |                                        |                                         | 0                                                 | 0.00                                           | c                               |                                                              |
| ANDARD MILK                                            | 400                                    | 3.10-6.00                               | 0                                                 |                                                |                                 |                                                              |
| AVORED MILK                                            | 500                                    | 3.10-6.00                               | 0                                                 |                                                |                                 |                                                              |
| G NOG                                                  | 510                                    | 0.00-17.99                              | 0                                                 |                                                |                                 |                                                              |
| WORED REDUCED FAT                                      | 600                                    | 0.50-3.09                               | 0                                                 |                                                |                                 |                                                              |
| NFAT FLAVORED MILK                                     | 700                                    | 0.00-0.49                               | 0                                                 |                                                |                                 |                                                              |
| UCED FAT 2%                                            | 800                                    | 1.50-3.09                               | 0                                                 |                                                |                                 |                                                              |
| VFAT MILK 1%                                           | 900                                    | 0.50-1.49                               | 0                                                 |                                                |                                 |                                                              |
| TERMILK                                                | 1000                                   | 0.00-6.00                               | 0                                                 |                                                |                                 |                                                              |
| NRAT MILK-PLAIN                                        | 1200                                   | 0.00-0.49                               | 0                                                 |                                                |                                 |                                                              |
| ED MILK                                                | 1500                                   | 6.01-17.99                              | 0                                                 |                                                |                                 |                                                              |
| JR CREAM                                               | 1600                                   | 18.00-29.99                             | 0                                                 |                                                |                                 |                                                              |
| WFAT SOUR CREAM                                        | 1601                                   | 0.00-17.99                              | 0                                                 |                                                |                                 |                                                              |
| HT CREAM                                               | 1700                                   | 18.00-29.99                             | 0                                                 |                                                |                                 |                                                              |
| EDIUM CREAM                                            | 1800                                   | 30.00-35.99                             | 0                                                 |                                                |                                 |                                                              |
| AVY CREAM                                              | 1900                                   | 36.00-50.00                             | 0                                                 |                                                |                                 |                                                              |
|                                                        |                                        |                                         |                                                   |                                                | Delete Area                     | l                                                            |
| Save Progress Add Another Area Ba                      | ickup Documents                        |                                         | If you have any questio                           | ns regarding your Dealer Report, ple           | ase contact JOSEPH WILS         | N at 717-787-4194                                            |

Stores licensed as Dealers under a tolling agreement (or service contract) under OGO A-975 are to report the tolling agreement (or service contract) sales on Part 3.

• These sales should equal the corresponding receipts reported on Part 2. See Figure 5.

#### Data Area

- 1. *Butterfat Percent* Enter the butterfat percent for each product code to **four decimal places**. Butterfat tests should correspond to ranges that are listed in 'Butterfat % Range.'
- 2. *Area* Select area range dropdown menu (ranges from 1-0 through 9-9).
- 3. *Regulated* Choose "Yes" or "No" from the dropdown menu. Unregulated sales are those which are not subject to PMMB minimum Resale pricing (i.e., sales into non-PA areas, sales at own-farm store AND sales into PA areas to institutions located on federally granted land).
- 4. *Product Pounds -* Enter product pounds for all fields highlighted yellow that are greater than 0.

- 1. Save Progress Ese when saving progress made throughout the dealer monthly report. The "Save Progress" button is green and is located at the bottom left of the page.
- 2. Add Another Area— To add another row for another area, click the 'Add Another Area" button, a yellow button located at the bottom left of the page.

- 3. **Backup Documents** Supporting documentation that was normally uploaded with the old PMMB-62 Excel spreadsheet is now attached here.
- 4. **Next** The "Next" button will navigate you to the next section of the dealer monthly report. It is a blue button and is located at the bottom right side of the page.
- 5. **Delete Area** The "Delete Area" button will allow you to delete anything that was unnecessary or incorrectly added. It is a red button located at the bottom of each column.

# Part 4 – Packaged sales of milk and cream to other dealers

Use this section to record the Class I and Class II packaged sales to other dealers.

# Figure 7: Dealer Monthly Report – Part 4 – Packaged Sales of Milk and Cream to Other Dealers

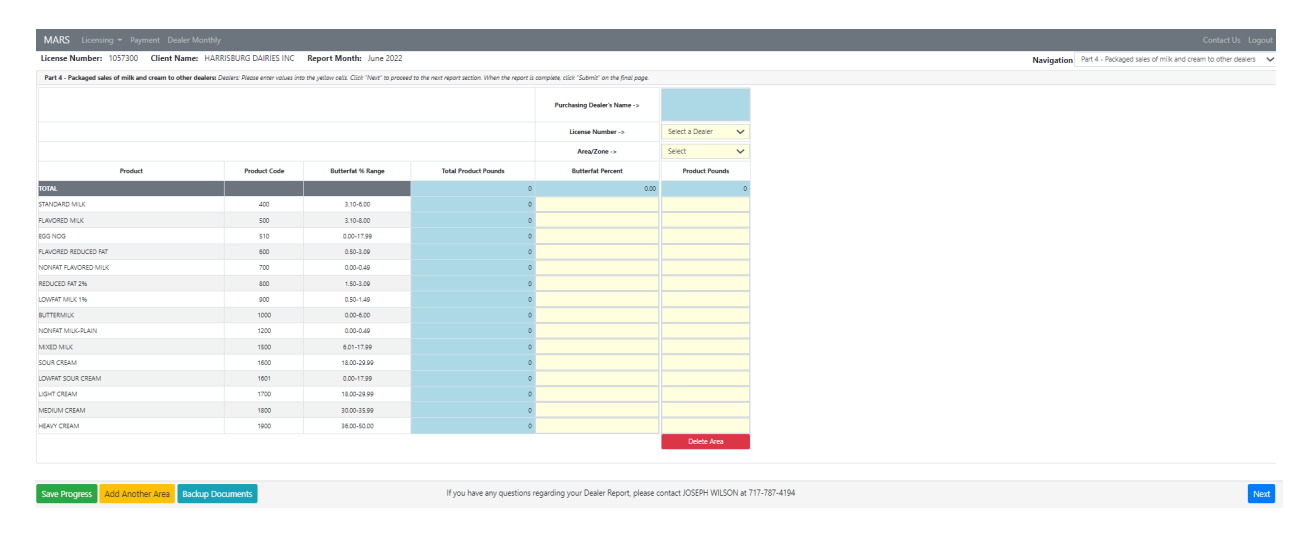

Combine similar products that fall within a particular product description and butterfat range.

- Class I and Class II sales of price-controlled packaged products to subdealers and to businesses not licensed by the Pennsylvania Milk Marketing Board located **within** Pennsylvania should be listed in **PART 3 ROUTE DISPOSITION.).**
- Only licensed stores that are a party to a tolling agreement (or service contract) under OGO A-975, and the sales made to those stores under the tolling agreement (or service contract), are to be reported on Part 4. All other sales made to those stores are to be reported on PART 3 ROUTE DISPOSITION.
- Non-PA dealers only need to report their sales into PA. A non-PA dealer is not required to report sales to other non-PA dealers.
- No other product codes are valid for this section.
- If you have questions regarding how to combine products, contact the Harrisburg office of the Milk Marketing Board at (717)-787-4194.

#### Data Area

- 1. **Butterfat Percent** Enter the butterfat percent to four decimal places. Butterfat percent should correspond to the range listed in 'Butterfat % Range.'
- 2. *License Number* Select license number from license listing dropdown.
  - For dealers located outside Pennsylvania not licensed by the Milk Marketing Board, use license numbers 9999400 through 9999499.
  - If you are unable to find a license number for a Pennsylvania-located dealer from the license listing on the Milk Marketing Board's website, please call the Milk Marketing Board at (717)-787-4194 and request to speak with an audit supervisor.
- 3. *Area/Zone* Select the PA Milk Marketing Area/zone from the dropdown menu provided.

4. *Product Pounds* – Enter packaged sales to individual dealers by product pounds and by each individual area.

- 1. *Save Progress* Use the "Save Progress" button when saving progress made throughout the dealer monthly report. It is a green button located at the bottom left of the page.
- 2. *Add Another Dealer*—To add another row for another dealer, click the 'Add Another Dealer button, a yellow button located at the bottom left of the page.
- 3. **Backup Documents** Supporting documentation that was normally uploaded with the old PMMB-62 Excel spreadsheet is now attached here.
- 4. *Next* The "Next" button will navigate you to the next section of the dealer monthly report. This is a blue button located at the bottom right side of the page.
- 5. *Delete Area* The "Delete Area" button will allow you to delete anything that was unnecessary or incorrectly added. It is a red button located at the bottom of each column.

# Part 5 – Bulk Sales to Other Dealers

Use this section to record only the sale of bulk milk or cream to other dealers.

Figure 8: Dealer Monthly Report - Part 5 – Bulk Sales to Other Dealers

| MARS Licensing + Payment Dealer Monthly                                                                                                    |                                    |                    |                |                   |                     |                  |                       |                           |                |                                    |            | itact Us Logout       |      |   |  |      |
|----------------------------------------------------------------------------------------------------|------------------------------------|--------------------|----------------|-------------------|---------------------|------------------|-----------------------|---------------------------|----------------|------------------------------------|------------|-----------------------|------|---|--|------|
| License Numbers 1057300 Client Name HARRISBURG DAIRES INC Report Months June 2022 Navigation Part 5 - Buk Sales to Other Dealers                                                                   |                                    |                    |                |                   |                     |                  |                       |                           |                | lealers                            | ~          |                       |      |   |  |      |
| Part 5 - Bulk Sales to Other Dealers: Reuse entry-rolling into the yellow calls. Click "New" to proceed to the next Report Section. When the report is complete, click "Jalent" or the final page. |                                    |                    |                |                   |                     |                  |                       |                           |                |                                    |            |                       |      |   |  |      |
| Purchaser                                                                                                    | Purchaser Name                     | Product Code       | Product Pounds | Butterfat Pounds  | Butterfat Percent   | BF % Low/High    | Revenue               | Diverted /<br>Transferred | 🗸 If Pool Milk | ✓ If Milk From<br>Non-PA Producers | Where Sold | Producer Group Number | Diff |   |  |      |
| TOTALS                                                                                                    |                                    |                    | 0              | 0                 |                     |                  | \$0                   |                           |                |                                    |            |                       |      |   |  |      |
| 10002919 🗸                                                                                                    | ACF ORGANICS LLC                   | 2001 BULK MILK 🗸 🗸 |                |                   |                     | 0.50-6.00        |                       | Select 🗸                  |                |                                    | Select 🗸   |                       |      | 8 |  |      |
|                                                                                                    |                                    |                    |                |                   |                     |                  |                       |                           |                |                                    |            |                       |      |   |  |      |
|                                                                                                    |                                    |                    |                |                   |                     |                  |                       |                           |                |                                    |            |                       |      |   |  |      |
| Save Progress                                                                                                    | Add Another Purchaser Backup Docur | ments              |                | If you have any q | juestions regarding | your Dealer Repo | rt, please contact JO | SEPH WILSON at 7          | 17-787-4194    |                                    |            |                       |      |   |  | Next |

**Important Note:** Two separate entries are needed for bulk sales (diversions only) from both Pennsylvania and non-Pennsylvania producers, one for the Pennsylvania producers and one for the non-Pennsylvania producers.

#### Data Area

- 1. *License Number* Select license number from license dropdown menu.
  - For Dealers located outside Pennsylvania **not licensed by the Board** use license numbers 9999**5**0 through 9999**5**98.
  - If you are unable to find a license number for a Pennsylvania located dealer from the license listing on the Milk Marketing Board's website, please call the Milk Marketing Board at (717)-787-4194 and request to speak with an audit supervisor.
- 2. *Product Code* Select appropriate product code from dropdown menu.
- 3. *Product Pounds* Enter the amount of total product pounds.
- 4. *Butterfat Percent* Enter the butterfat percent to **four decimal places**.
- 5. *Revenue* Enter the total amount of revenue received, excluding hauling charges if paid by purchaser.
  - If this cell is grayed out it is not required.
- 6. Diverted/Transferred
  - Select "diverted" if the milk was diverted, meaning not initially received at the selling dealer's plant.
  - Select "Transferred" if the milk or cream was transferred, meaning initially received at the selling dealer's plant.
- 7. *Check 'If Pool Milk'* Check if the milk in this sale is part of a federal order pool calculation.
- 8. Check 'If Milk from Non-PA Producers' Check if the milk in this sale is not from PA producers.
- 9. *Where Sold* Select the PA Milk Marketing Area where milk was sold to from the dropdown menu.
- 10. *Producer Group Name* Select the producer group name from the list available (based on license number provided).
  - If this cell is grayed out it is not required.

11. *Loc. Adj. (Producer Location Adjustment)* – The Producer Location Adjustment for each diversion of bulk Pool milk is automatically calculated by subtracting the Class 1 plant differential of the Purchasing plant from the base Class 1 differential (\$2.00 if pooled under F.O. 33 or \$3.25 if pooled under F.O. 1). The calculated location adjustment may be over-written if necessary.

- 1. *Save Progress* Use this button when saving progress made throughout the dealer monthly report. The "Save Progress" button is a green button located at the bottom left of the page.
- 2. *Add Another Purchaser*—If you wish to add another row for another purchaser, click the "Add Another Purchaser" button, which is a yellow button located at the bottom left of the page.
- 3. **Backup Documents** Supporting documentation that was normally uploaded with the old PMMB-62 Excel spreadsheet is now attached here.
- 4. *Next* This button will navigate you to the next section of the dealer monthly report. The "Next" button is a blue button located at the bottom right side of the page.
- 5. *Delete* The "Delete" button allows you to delete anything that was unnecessary, or incorrectly added. It is a red button located on the right side after each row.

Use this section to record any milk and/or cream utilized in the manufacturing of products which are not subject to PMMB minimum resale pricing.

# Figure 9: Dealer Monthly Report - Part 6 – Class II, III, an IV Manufactured Utilization

| MARS Licer                                                                                                    | MARS Licensing * Payment Dealer Monthly Contact Us Logout                                                                                             |                |                                                      |          |   |  |  |  |  |  |  |  |  |
|----------------------------------------------------------------------------------------------------|----------------------------------------------------------------------------------------------------|----------------|------------------------------------------------------|----------|---|--|--|--|--|--|--|--|--|
| License Number                                                                                                    | License Number: 1057300 Client Name: HARRISBURG DAIRIES INC Report Month: June 2022 Navigation Part 6 - Class II, III, & IV Manufactured V            |                |                                                      |          |   |  |  |  |  |  |  |  |  |
| Part 6 - Class II, III, & IV Manufactured Utilization: Dealers: Please enter values into the yellow cells. Click "Next" to proceed to the next Report Section. When the report is complete, click "Submit" on the final page. |                                                                                                    |                |                                                      |          |   |  |  |  |  |  |  |  |  |
| Product Code                                                                                                    | Description of Products Manufactured                                                                                                    | Product Pounds | Butterfat Pounds Butterfat Percent Butterfat % Range |          |   |  |  |  |  |  |  |  |  |
|                                                                                                    | TOTALS                                                                                                    | 0              | 0                                                    |          |   |  |  |  |  |  |  |  |  |
| Select 🗸                                                                                                    |                                                                                                    | 0              | 0                                                    | 0.0000 % | 8 |  |  |  |  |  |  |  |  |
|                                                                                                    |                                                                                                    |                |                                                      |          |   |  |  |  |  |  |  |  |  |
| Save Progress Add A                                                                                                    | ow Progress Add Another Product Biology Documents Bryon have any questions regarding your Dealer Report, please contact_JOSEPH WILSON at 717-787-4194 |                |                                                      |          |   |  |  |  |  |  |  |  |  |

#### Data Area

- 1. *Product Code* Enter appropriate product code from the dropdown menu.
- 2. *Product Pounds* Enter the total product pounds of milk, skim and cream used to make the manufactured product.
  - Do not enter yield pounds.
- 3. Butterfat Percent Enter the butterfat percent to four decimal places.
- 4. Butterfat % Range No entry is necessary; this is guidance suggesting butterfat ranges that are acceptable

# Instructions for Dealers Located outside of Pennsylvania (Part 6)

Unless otherwise instructed, a dealer located outside Pennsylvania should enter the following:

#### Data Area

- 1. *Product Code* Select Product Code 9901 from the dropdown menu.
- 2. *Description of Products Manufactured* 'Other' will display as the description once 'Product Code 9901' has been selected from the dropdown menu.
- 3. *Product Pounds -* Enter the sum of all Pennsylvania purchases (Parts 1 and 2) less the sum of all sales back into Pennsylvania (Parts 3, 4 and 5), if greater than zero.
  - If less than zero, skip PART 6 entirely.

#### Important Note: IF

- Only product pound sales into Pennsylvania are greater than purchases from Pennsylvania producers and dealers and
- Butterfat pound sales into Pennsylvania are less than or equal to purchases from Pennsylvania producers and dealers,

**then** Enter the butterfat pound sales less the butterfat pound purchases from Pennsylvania producers and dealers.

4. **Butterfat % -** Enter the butterfat percent to four decimal places. That is the butterfat percent that would correspond to the butterfat pounds associated.

- 1. *Save Progress* Use when saving progress made throughout the dealer monthly report. The "Save Progress" button is green and is located at the bottom left of the page.
- 2. *Add Another Product*—To add another row for another purchaser, click the "Add Another Product" button, a yellow button located at the bottom left of the page.
- 3. **Backup Documents** Supporting documentation that was normally uploaded with the old PMMB-62 Excel spreadsheet is now added here throughout the dealer monthly report. You are now able to attach files in each section of the report. This button is aqua and located at the left-hand side of the page.
- 4. *Next* This button will navigate you to the next section of the dealer monthly report. The "Next" button is blue and is located at the bottom right side of the page.
- 5. *Delete* The "Delete" button allows you to delete anything that was unnecessary, or incorrectly added. It is a red button located on the right side after each row.

# Part 7 – Inventories

Figure 10: Dealer Monthly Report - Part 7 – Inventories

| MARS Licensing - Payment Dealer Mon    | thly                                                                 |                                                                                     |                                                   |                                         |                  |                |                  | UAT Testing          | Contact Us Logout |
|----------------------------------------|----------------------------------------------------------------------|-------------------------------------------------------------------------------------|---------------------------------------------------|-----------------------------------------|------------------|----------------|------------------|----------------------|-------------------|
| License Number: 1057300 Client Name: H | IARRISBURG DAIRI                                                     | ES INC Report Month: Augus                                                          | t 2022                                            |                                         |                  |                | Navigation       | Part 7 - Inventories | ~                 |
|                                        | Part 7 - Inventorie<br>Dealers: Please ente<br>Click 'Next' to proce | s<br>r values into the yellow cells.<br>ed to the next Report Section. When the rep | ort is complete, click 'Submit' on the final page | 5                                       |                  |                |                  |                      |                   |
|                                        |                                                                      | Beginning of Month                                                                  |                                                   | End                                     | of Month         | Variance (End  | minus Beginning) |                      |                   |
|                                        | Class Inventory                                                      | Product Pounds                                                                      | Butterfat Pounds                                  | Product Pounds                          | Butterfat Pounds | Product Pounds | Butterfat Pounds |                      |                   |
|                                        | Totals                                                               | 0                                                                                   | 0                                                 |                                         | 0                | 0              | 0                |                      |                   |
|                                        | Class 1                                                              | 0                                                                                   | 0                                                 |                                         | 0                | c              | 0                |                      |                   |
|                                        | Class 2                                                              | 0                                                                                   | 0                                                 |                                         | 0                | c              | 0                |                      |                   |
|                                        | Class 3                                                              | 0                                                                                   | 0                                                 |                                         | 0                | c              | 0                |                      |                   |
|                                        | Class 4                                                              | 0                                                                                   | 0                                                 |                                         | 0                | c              | 0                |                      |                   |
|                                        |                                                                      |                                                                                     |                                                   |                                         |                  |                |                  |                      |                   |
| Save Progress Backup Documents         |                                                                      | If ye                                                                               | u have any questions regarding your Dealer I      | Report, please contact JOSEPH WILSON at | 17-787-4194      |                |                  |                      | Next              |

#### Data Area

- 1. Enter the beginning and end of the month inventory by class according to the official general order affecting your area.
- 2. Enter **Product Pounds** in 'Product Pounds' columns.
- 3. Enter Butterfat Pounds in 'Butterfat Pounds' columns.

The variances will be calculated automatically on the right-hand side titled 'Variance (End minus Beginning).

**Important Note**: The current month's beginning inventory should be the same as the previous month's ending inventory.

- 1. *Save Progress* Use the "Save Progress" button when you want to save progress made throughout the dealer monthly report. It is a green button located at the bottom left of the page.
- 2. **Backup Documents** Supporting documentation that was normally uploaded with the old PMMB-62 Excel spreadsheet is now added here throughout the dealer monthly report. You are now able to attach files in each section of the report. The "Backup Documents" button is aqua and located at the left-hand side of the page.
- 3. *Next* This button will navigate you to the next section of the dealer monthly report. The "Next" button is a blue button located at the bottom right side of the page.

# Part 8 – Subdealer Worksheet

Use this section to record sales activity to subdealers.

Figure 11: Dealer Monthly Report - Part 8 – Subdealer Worksheet

| MARS Licensing * Paym                                                                                                    |                |            |              |                          |          |  | UAT Testing |  |  |  |  |
|----------------------------------------------------------------------------------------------------|----------------|------------|--------------|--------------------------|----------|--|-------------|--|--|--|--|
| Jeense Number: 1057300 Client Name: HARRISBURG DAIRIE INC Report Month: August 2022 Navigation Part 8 - Subdealer Workheet                                                                      |                |            |              |                          |          |  |             |  |  |  |  |
| Part 8 - Subdealer Worksheet, Dealers: Pieze enter values into the yellow cells. Click Neer to proceed to the next Report Section. When the report is complete, click Submit on the final page. |                |            |              |                          |          |  |             |  |  |  |  |
| Subdealer Number                                                                                                    | Subdealer Name | Milk Value | Total Quarts | Days Balance Outstanding |          |  |             |  |  |  |  |
|                                                                                                    | TOTALS         | \$ 0       | 0            |                          |          |  |             |  |  |  |  |
| Select 🗸                                                                                                    |                | \$ 0       | 0            | 0                        | <b>D</b> |  |             |  |  |  |  |
|                                                                                                    |                |            |              |                          |          |  |             |  |  |  |  |
| Save Progress Blockup Documents If you have any questions regarding your Dealer Report, please contact JOSEPH WILSON at 717-787-4194                                                            |                |            |              |                          |          |  |             |  |  |  |  |

#### Data Area

- 1. *Subdealer's Number* Select the Subdealer's number from the dropdown menu.
  - Subdealers' list may be found on the Milk Marketing Board's website at www.mmb.pa.gov
- 2. *Milk Value* Enter total dollar value of price-controlled **packaged** products for all milk/cream sold to this Subdealer during the reporting period.
  - This amount should be net of any discounts or rebates.
- 3. *Total Quarts* Enter total quarts/points of fluid milk/cream products corresponding to Milk Value.
- 4. *Days Balance Outstanding* Enter current number of days outstanding for the Subdealer as recorded in the accounts receivable register.

Important Note: Make sure all columns are correctly filled in for each entry.

- 1. *Save Progress* Use the "Save Progress" button when saving progress made throughout the dealer monthly report. It is a green button located at the bottom left of the page.
- 2. **Backup Documents** Supporting documentation that was normally uploaded with the old PMMB-62 Excel spreadsheet is now added here throughout the dealer monthly report. You are now able to attach files in each section of the report. The "Backup Documents" button is aqua and is located at the bottom left of the page.
- 3. *Add Another Subdealer*—To add another row for another subdealer, click the "Add Another subdealer" button, a yellow button located at the bottom left of the page.
- 4. *Next* The "Next" button will navigate you to the next section of the dealer monthly report. It is a blue button located at the bottom right side of the page.

# **Dealer Submission Page**

Figure 12: Dealer Submission Page

| MARS Licensing - Payment Dealer Monthly Report Contact Us Lo  |                                             |                                                                                       |                                                                                                    |            |                   |   |  |  |  |  |  |
|---------------------------------------------------------------|---------------------------------------------|---------------------------------------------------------------------------------------|----------------------------------------------------------------------------------------------------|------------|-------------------|---|--|--|--|--|--|
| License Number: 1057300 Client Name: HARRISBURG DAIRIES INC F | Report Month: Apr                           | ril 2022                                                                              |                                                                                                    | Navigation | Dealer Submission | ~ |  |  |  |  |  |
|                                                               | Dealer Submission<br>This report must be fi | Page<br>lied by the 25th day of each month for the                                    | preceding month.                                                                                                    |            |                   |   |  |  |  |  |  |
|                                                               | EACH DEALER OF<br>ALL OTHER SUPP            | PERATING UNDER A FEDERAL MARKETIN<br>PORT DOCUMENTATION MUST ALSO BE A                | 5 ORDER MUST FILE A COPY OF ALL REPORTS FILED WITH AND RECEIVED FROM THE FEDERAL MARKET ADMINISTRATOR.<br>TTACHED BEFORE SUBMITTING THE REPORT.                          |            |                   |   |  |  |  |  |  |
|                                                               | Add Attachments<br>Choose Files No fi       | ile chosen                                                                            |                                                                                                    |            |                   |   |  |  |  |  |  |
|                                                               | I hereby certify th<br>contents herein, a   | nat I am the milk dealer above named, or<br>and certify the same to be true and corre | the duly authorized representative of said milk dealer, and that I have read the foregoing report and am familiar with the<br>it to the best of my knowledge and belief. |            |                   |   |  |  |  |  |  |
|                                                               | Name:                                       | Steven Zalman                                                                         | Comments                                                                                                    |            |                   |   |  |  |  |  |  |
|                                                               | Date:                                       | 08/02/2022                                                                            |                                                                                                    |            |                   |   |  |  |  |  |  |
|                                                               | Telephone:                                  | (171) 778-7534                                                                        |                                                                                                    |            |                   |   |  |  |  |  |  |
|                                                               | Email:                                      | szalman@pa.gov                                                                        | le                                                                                                    |            |                   |   |  |  |  |  |  |
|                                                               | No Activity Report:                         |                                                                                       |                                                                                                    |            |                   |   |  |  |  |  |  |

#### Data Area

- 1. Upload any general backup documentation that wasn't uploaded previously in each Part.
- 2. After you have **uploaded** any attachments, you will **fill out** the information as follows:
  - Name,
  - Date (this will pre-populate the date you are submitting the Dealer Monthly Report),
  - Telephone number,
  - e-Mail address, and
  - Comments box if necessary.

#### Action Buttons

1. Click "Submit" and a copy of your submission will be emailed to you.

# NO ACTIVITY REPORT

2. Check NO Activity Report if filing a no activity report.